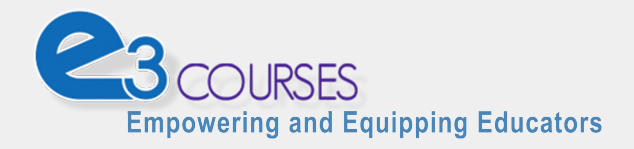

# How to Enroll in a Course

### Introduction

This document will explain how to **enroll as a student** in an online course provided on the "E3 Courses" website. The "E3 Courses" learning platform is used to conduct online courses that are developed and/or maintained by the Ayers Institute for Teacher Learning & Innovation.

This document is intended for *registered users* who already have a verified login account on the learning platform. If you have not yet created a user account, you should use the <u>How to Register a</u> <u>User Account</u> document before returning to this document.

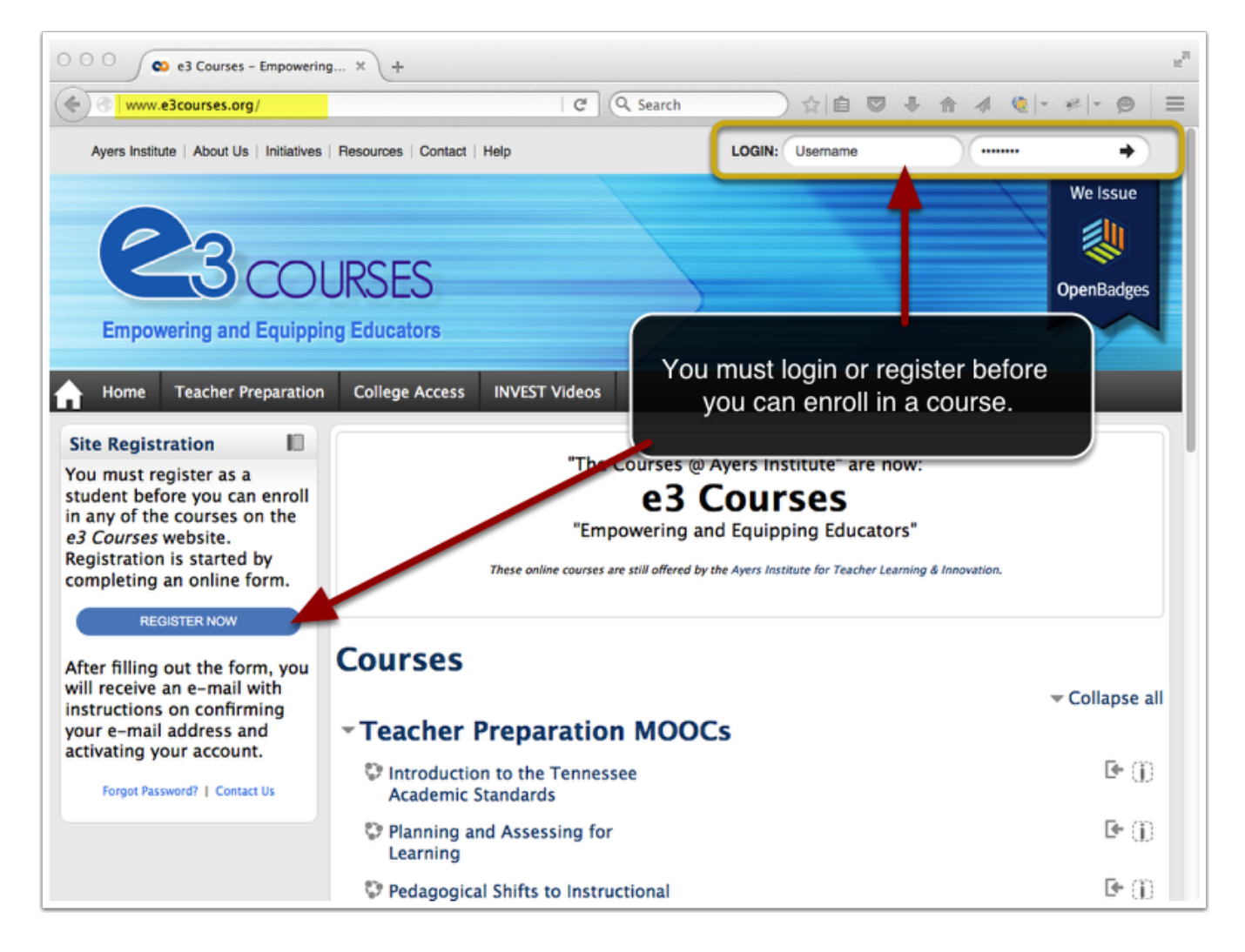

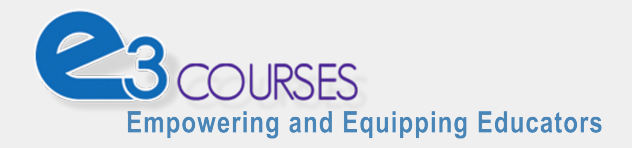

## **Prerequisites**

Before starting this procedure, be sure that:

- You are using standards-compliant Web browser software that is certified to work properly with "E3 Courses" learning platform. We recommend using either <u>Mozilla Firefox</u> or <u>Google Chrome</u>. (Do *not* use Microsoft Internet Explorer.)
- You have already created a user account on the learning platform. (If not, use the <u>How to</u> <u>Register a User Account</u> document.)
- You have already logged into your user account. (If not, use the <u>How to Log In</u> document.)
- You are currently viewing "E3 Courses" learning platform Home Page in your Web browser. The webpage address (URL) is <u>http://www.e3courses.org</u>.

| •••• ••• ••• ••• ••• ••• ••• •••                                                                                                    |                                                  |                                                                         | /                                                                                                    |  |  |  |  |
|----------------------------------------------------------------------------------------------------|--------------------------------------------------|-------------------------------------------------------------------------|----------------------------------------------------------------------------------------------------|--|--|--|--|
| Courses.ayersinstitute.org                                                                                                    | C                                                | Q Search                                                                |                                                                                                    |  |  |  |  |
| Ayers Institute   At Js   Initiatives   Resources   Contact                                                                                                    | WELCOME: Test Student – Test University   Logout |                                                                         |                                                                                                    |  |  |  |  |
| Web page address         COURSES         Empowering and Equipping Educators         Mome       My Courses         Teacher Preparation       C         "The d         "Empowering | college Access<br>Courses @ Ay<br>e3 C           | INVEST Videos<br>vers Institute" are no<br>OUISES<br>Equipping Educator | We Issue<br>We Issue<br>Welcome message that<br>verifies you are logged<br>into your user account on<br>the learning platform. |  |  |  |  |
| These online courses are still offered by the Ayers Institute for Teacher Learning & Innovation.                                                                                 |                                                  |                                                                         |                                                                                                    |  |  |  |  |
| Courses                                                                                                    |                                                  |                                                                         | ▼ Collapse all                                                                                                    |  |  |  |  |
| <ul> <li>Teacher Preparation MOOCs</li> </ul>                                                                                                    |                                                  |                                                                         |                                                                                                    |  |  |  |  |
| Introduction to the Tennessee Academic<br>Standards                                                                                                    |                                                  |                                                                         | 00                                                                                                    |  |  |  |  |
| Planning and Assessing for Learning                                                                                                    |                                                  |                                                                         | 00                                                                                                    |  |  |  |  |
| Pedagogical Shifts to Instructional Strategies                                                                                                    | 5                                                |                                                                         | 0                                                                                                    |  |  |  |  |

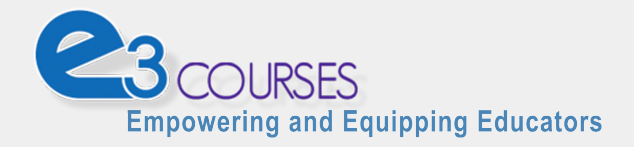

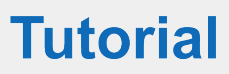

#### Locate the course

Locate the course in which you would like to enroll. You can find it using either:

- 1. The courses list on the home page of "E3 Courses," or
- 2. The "Search courses" function located below the course list.

NOTE: Some "E3 Courses" are free and open for anyone to enroll and participate. Other courses are restricted to a particular set of students or to users who have paid the course fee.

- The "key" icon next to some courses indicates that an "Enrollment Key" must be entered in order to successfully enroll in the course. (Enrollment keys are sent to you by e-mail after you meet the criteria for joining a particular course.)
- The "person" icon next to some courses indicates that "Guest Access" (no enrollment) is allowed for viewing of the course materials.

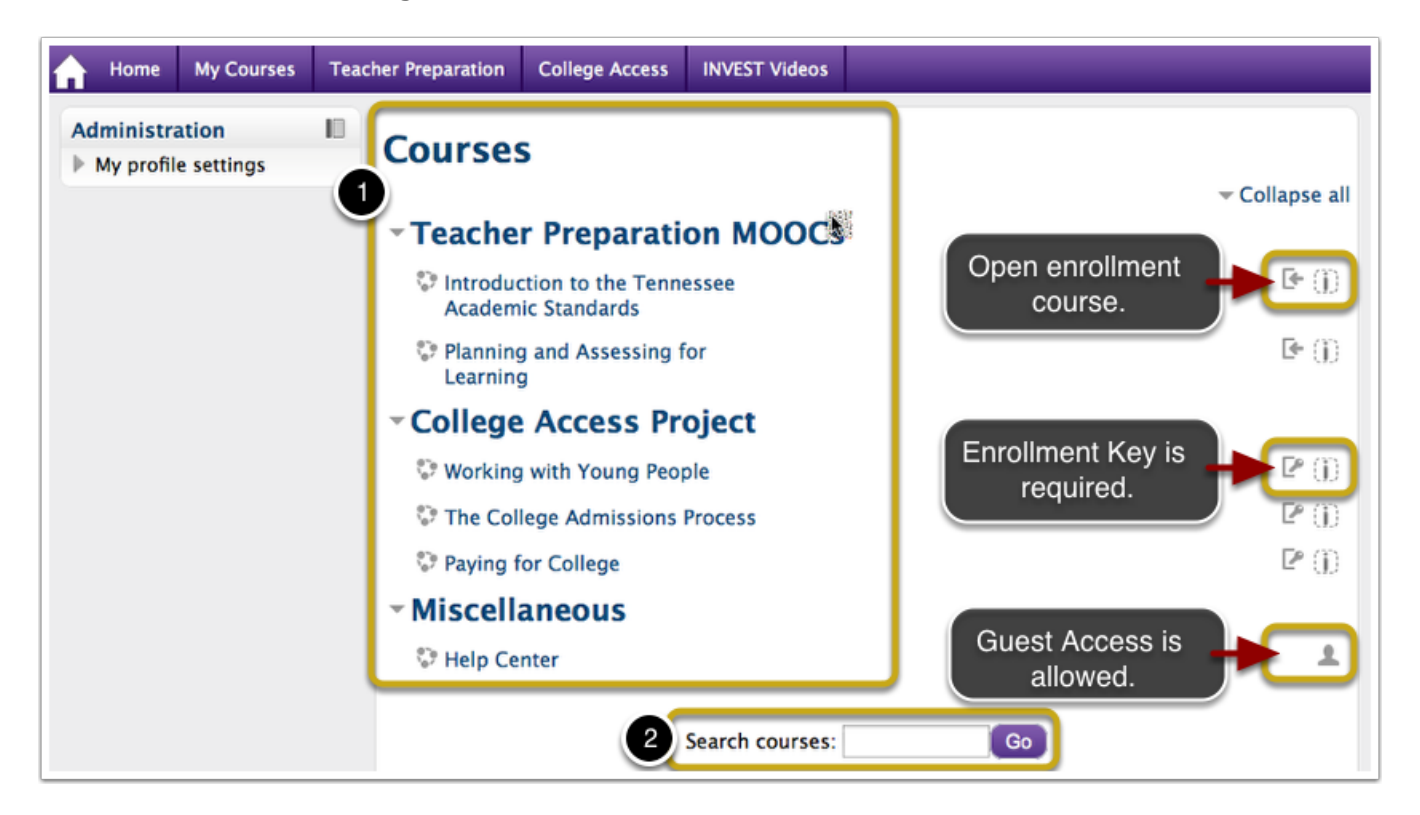

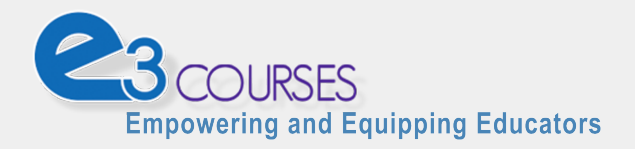

## Click on the course name

To begin the course enrollment process, click on the name of the course you would like to join.

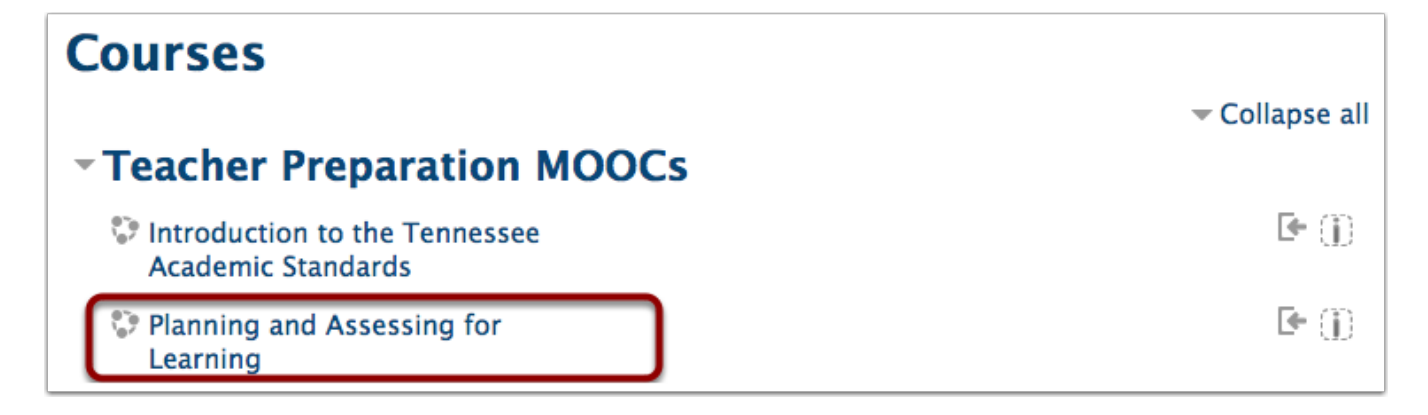

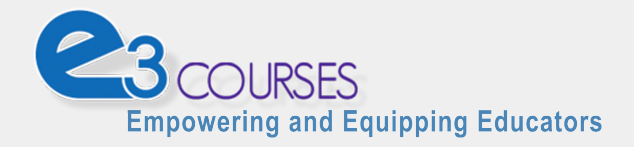

#### Enroll in the course

NOTE: Courses that are "open" to the general public do *not* require an "enrollment key" to gain access. Simply click on the "Enroll me" button, then **skip ahead** to the next section of this document.

Other courses *do* require an "enrollment key" before you can be granted access:

- 1. Look for the "Self enrollment (student)" section of the "Enrollment options" form.
- 2. Enter the "Enrollment Key" for this course into the appropriate field. (See note and hints below.)
- 3. Click the "Enroll me" button.

NOTE: Enrollment keys are sent to you by e-mail after you meet the criteria for joining a particular course.

HINTS:

\* Enrollment keys are similar to passwords. They must be typed *exactly* as they are sent to you. Proper capitalization and spacing are required in order to make a match.

\* You can copy-and-paste the enrollment key from the e-mail into this field. Be careful to avoid accidentally including any leading or training spaces when copying and pasting.

| Enrollment options                             |                                                                                                    |  |  |  |  |  |
|------------------------------------------------|----------------------------------------------------------------------------------------------------|--|--|--|--|--|
| Planning and Assessing<br>for Learning (Pilot) | [*                                                                                                    |  |  |  |  |  |
| Teacher: Julia Osteen                          | Information and resources needed to <b>successfully develop</b><br>learning plans aligned to the Common Core State Standards. The<br>course is designed for use by pre-service and in-service teachers.<br>The student will learn about several lesson planning models and<br>best practices for lesson planning. |  |  |  |  |  |
|                                                | Prerequisite: Knowledge of the Common Core State Standards.<br>http://www.corestandards.org Consider taking Teacher Preparation<br>Course 1: "Introduction to the Common Core State Standards."                                                                                                    |  |  |  |  |  |
|                                                |                                                                                                    |  |  |  |  |  |
| * Self enrollment (Student)                    |                                                                                                    |  |  |  |  |  |
| 2 Unmask                                       |                                                                                                    |  |  |  |  |  |

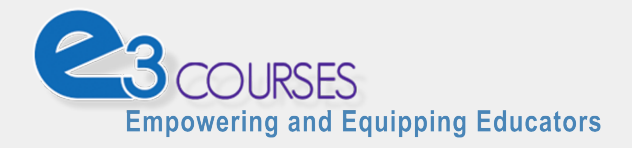

## View the course

Upon successful enrollment in the course, you will be taken to the page that is titled "Course Overview." This page will display a summary of the online course and will provide access to current course **Announcements** and a peer-to-peer **Help Forum** for student discussion and support.

| Ayers Institute   About Us   Initiatives   Resources   Contact   Help                                                        |         |                                                                                                    | WELCOME: Test | WELCOME: Test Student - Test University   Logout |  |  |
|----------------------------------------------------------------------------------------------------|---------|----------------------------------------------------------------------------------------------------|---------------|--------------------------------------------------|--|--|
| Planning and Assessing for Learning         COURSES         Home       My Courses         College Access       INVEST Videos |         |                                                                                                    |               |                                                  |  |  |
| Home > Plan & Assess Learning                                                                                                |         |                                                                                                    |               |                                                  |  |  |
| Course completion status                                                                                                    |         | Course Overview                                                                                     |               |                                                  |  |  |
| Status: In progress                                                                                                    |         |                                                                                                    |               | Your progress                                    |  |  |
| All criteria below are required:                                                                                             |         |                                                                                                    |               |                                                  |  |  |
| Required criteria                                                                                                    | Status  | DIANNING AND ASSESSING FOR                                                                          |               |                                                  |  |  |
| Activity completion                                                                                                    | 2 of 24 | PLANNING AND ASSESSING FOR                                                                          |               |                                                  |  |  |
| More details                                                                                                    |         | LEARNING                                                                                            |               |                                                  |  |  |
| Course Contents                                                                                                    |         |                                                                                                    | I LARINING.   |                                                  |  |  |
| 金 Courses List<br>合 Course Overview                                                                                          |         | Welcome to the <i>Planning and Assessing for Learning</i> online professional learning opportunity. |               |                                                  |  |  |

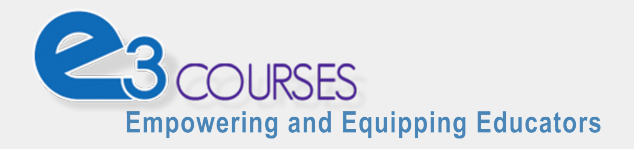

#### My Courses menu

Now that you are enrolled in the course, it will apear as an option within the "**My Courses**" menu item.

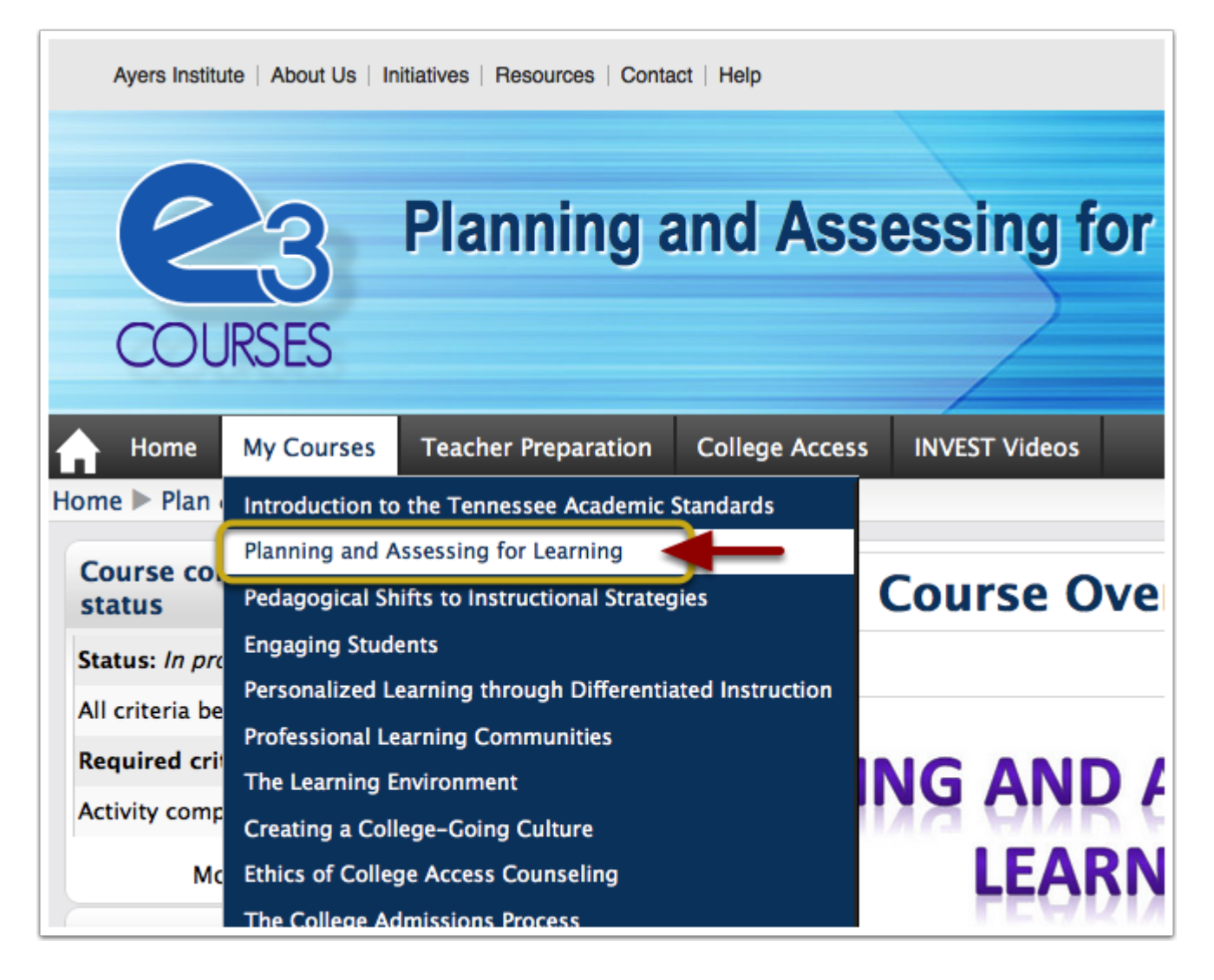

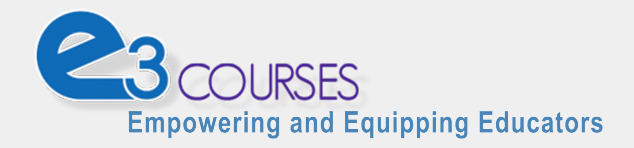

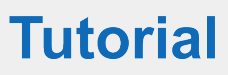

# Conclusion

The enrollment process is only required one time per course.

Now that you have **enrolled in a course**, you can access this course whenever you log into the "E3 Courses" website. In the future, you simply click on the course name to gain access to the course resources and activities.

#### **Your Next Steps:**

- 1. Review the Navigating within an E3 Course document.
- 2. Read the <u>Course Syllabus</u> document that is provided as a link on the course home page.

If you have questions or need technical support, please contact us by e-mail at <u>avers.support@lipscomb.edu</u>.

### Credits

E3 Courses are published and supported by the *Ayers Institute for Teacher Learning & Innovation*, an extension of the College of Education at Lipscomb University.

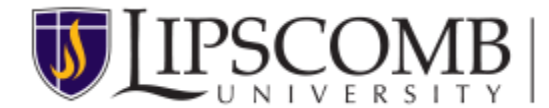

Ayers Institute for Teacher Learning & Innovation

Information about the Ayers Institute's mission, programs, services, and educational resources is available on our website at <u>http://www.ayersinstitute.org</u>.